## INSTRUKCJA- ZAMÓWIENIE PAKIETU MULTILIFE

- 1. Logujemy się na konto w kafeterii MyBenefit: https://system.mybenefit.pl/nowafarmacja
- 2. Wchodzimy w zakładkę "Multisport&Multilife"

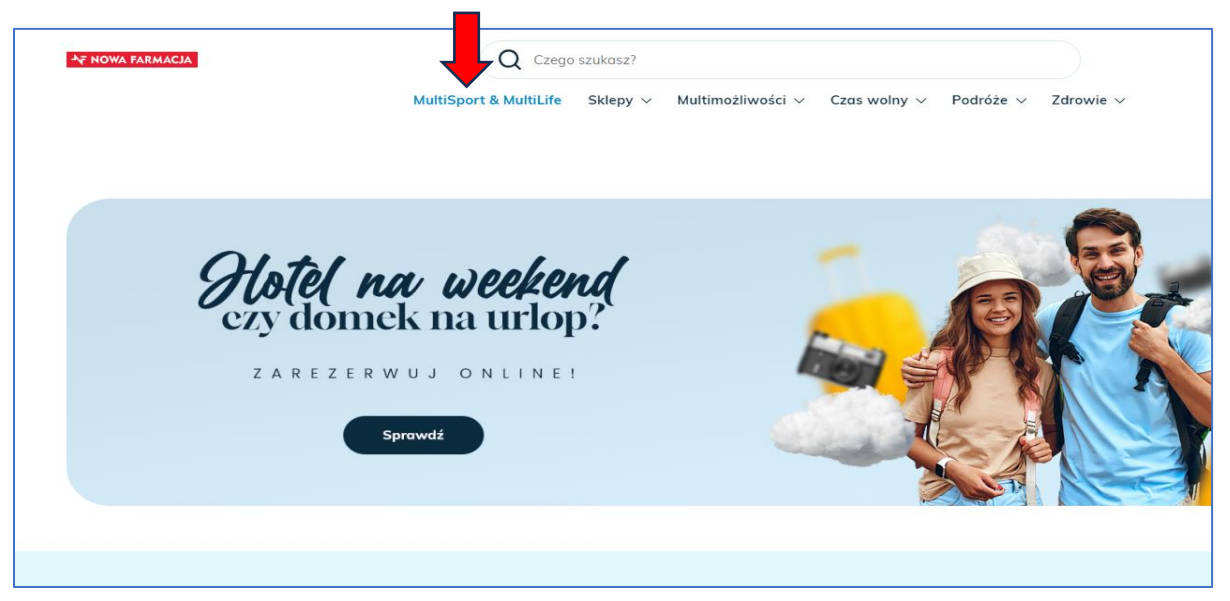

## 3. Wybieramy pakiet

Przypominamy, że dla pracowników ze stażem powyżej 1 roku dostępne są dwa warianty

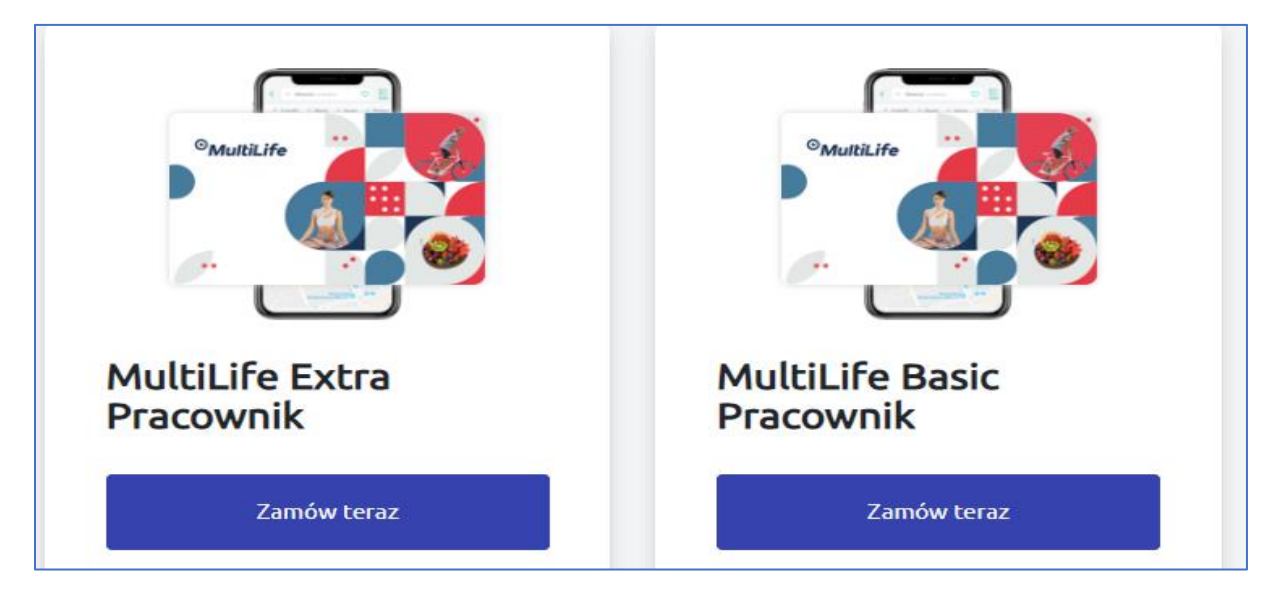

## 4. Klikamy "zapłać i zamów"

| Produkt został dodany do listy                                                                       |                |  |  |  |
|----------------------------------------------------------------------------------------------------|----------------|--|--|--|
|                                                                                                    |                |  |  |  |
| Opłać zamówienie od razu lub przejdź do widoku "Moje produkty", by skorzystać z<br>modułu płatności. |                |  |  |  |
| Moje produkty                                                                                        | Zapłać i zamów |  |  |  |
|                                                                                                    |                |  |  |  |

## UWAGA! Jedyny koszt, jaki ponosi pracownik to 9,90 zł

30/10 pkt ( w zależności od pakietu) to dodatkowe punkty, których "fizycznie" nie widzimy na koncie-to wirtualne zasilenie z dodatkowej puli przeznaczone na opłacenie pakietu przez pracodawcę. NIE POTRĄCAMY PUNKTÓW Z PODSTAWOWEJ PULI!

Punkty widoczne na pierwszej stronie zalogowaniu do kafeterii nadal w pełni wykorzystujecie na kody zakupowe, zakup Karty Multisport etc..

|                                               | Opłać proc                 | lukty             |       |  |
|-----------------------------------------------|----------------------------|-------------------|-------|--|
| MultiLife E><br>Edyta Bagai                   | ktra Pracownik<br>n        |                   |       |  |
| MyBenefit                                     |                            |                   |       |  |
| MultiLife + Zgoda na<br>potrącenie karta Mult | iLife                      |                   |       |  |
| Wybierz 30 pkt                                | : + 9.90 zł                |                   |       |  |
| -                                             | Pobierz plik i zapoznaj si | ę ze wskazówkami  |       |  |
|                                               | 🛃 Pobierz plik (wymagane   | by przejść dalej) |       |  |
| < Wróć                                        | Wymagane pobranie pliku    |                   | Dalej |  |
|                                               |                            |                   |       |  |

- **5.** Pobieramy plik zgody na potrącenie z wynagrodzenia kwoty 9,90 zł ,drukujemy , wypełniamy i wysyłamy do działu kadr ( do 20-go dnia miesiąca).
- **6.** Po otrzymaniu dokumentu- zamówienie zostaje zatwierdzone, a pakiet aktywny od miesiąca następnego.